PROCEDIMENTO DE ACESSO AOS ARQUIVOS COMPARTILHADOS NO ONEDRIVE (ANTIGO DRIVE S:)

# JUSTIÇA FEDERAL Tribunal Regional Federal da 3ª Região

## SETI – SECRETARIA DE TECNOLOGIA DA INFORMAÇÃO

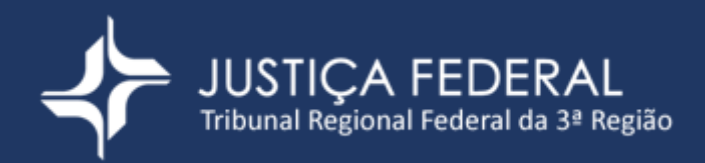

# INTRODUÇÃO

### Objetivo

Este documento apresenta uma introdução rápida do ambiente OneDrive do TRF3, que substituirá o servidor de arquivos (unidades de rede "S" e "J").

## O que é o OneDrive?

O OneDrive é um repositório pessoal na nuvem para o armazenamento de arquivos sigilosos ou que ainda não estão prontos para serem disponibilizados de forma corporativa, permitindo acesso 24 horas por dia, de qualquer lugar e dispositivo. Através dele também será possível acessar os arquivos compartilhados da equipe (antigo drive "S).

Como é feito o acesso aos arquivos compartilhados, antigo drive "S", no OneDrive?

O acesso será feito inicialmente a partir do aplicativo TEAMS. Você será adicionado nas equipes que possui acesso de acordo com o antigo drive "S"

Para isso abra o aplicativo Microsoft TEAMS. Caso não possua o TEAMS instalado faça a instalação através do link:

https://www.microsoft.com/pt-br/microsoft-teams/download-app

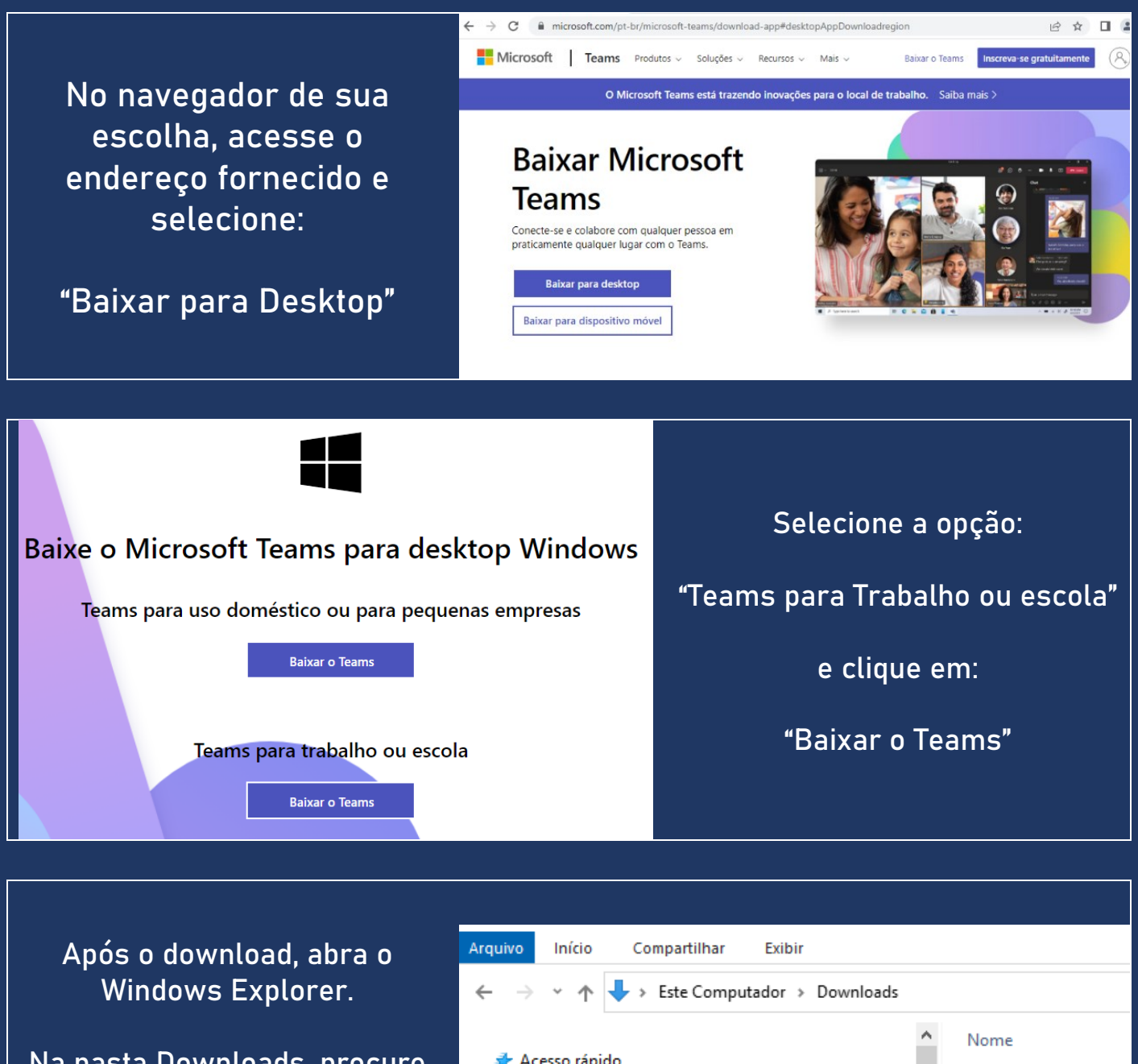

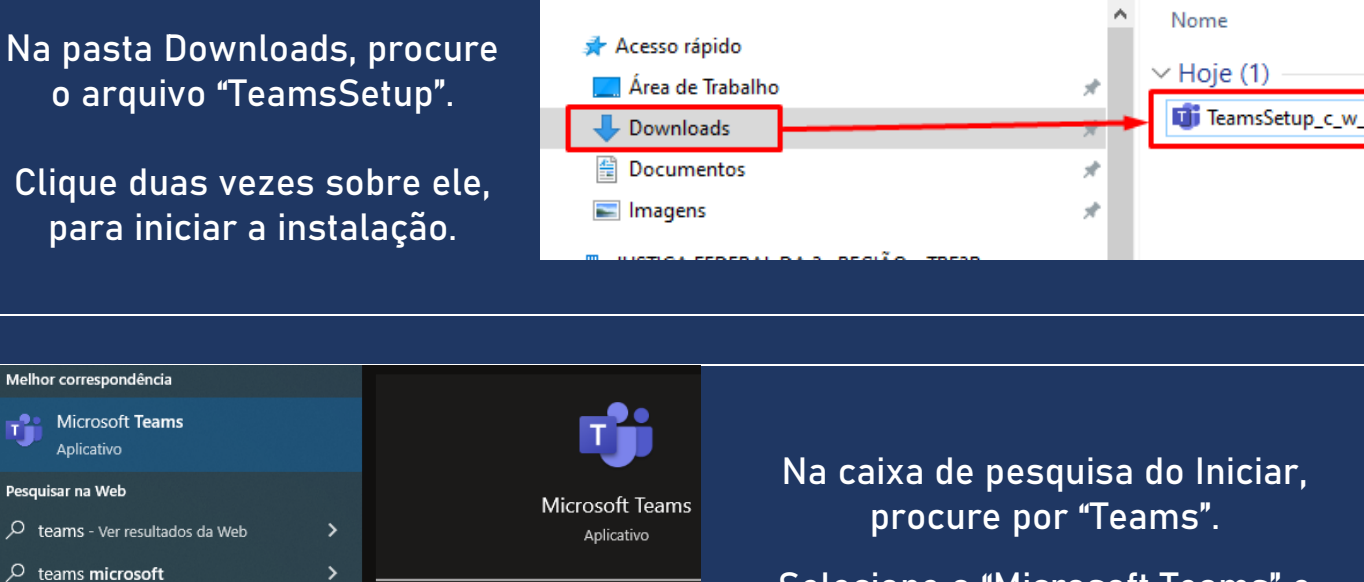

ビ Abrir

teams

D teams entrar

Selecione o "Microsoft Teams" e clique em "Abrir".

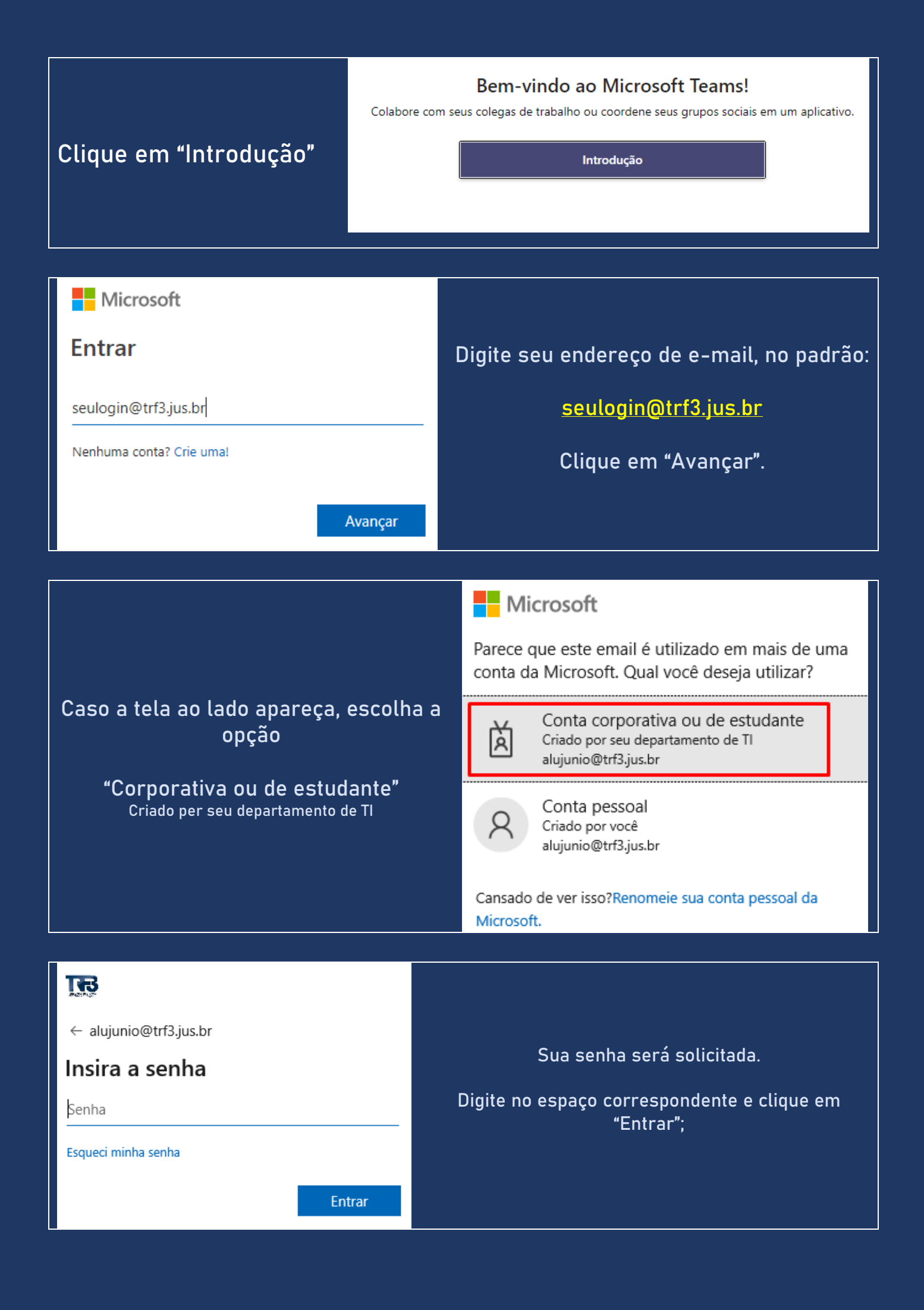

Se a tela ao lado se apresentar, **DESMARQUE** a opção:

"Permitir que minha organização gerencie meu dispositivo"

Clique em "OK" para continuar;

#### Continuar conectado a todos os aplicativos

O Windows lembrará sua conta e fará sua entrada automaticamente em aplicativos e sites neste dispositivo. Isso reduzirá o número de vezes que você será solicitado a fazer logon.

#### Permitir que minha organização gerencie meu dispositivo

① A seleção desta opção significa que o administrador pode instalar aplicativos, controlar configurações e redefinir o dispositivo remotamente. Sua organização pode exigir que você habilite esta opção para acessar dados e aplicativos neste dispositivo.

#### Pronto, você terminou!

Sua conta foi adicionada com êxito. Agora você tem acesso aos aplicativos e serviços de sua organização.

×

Clique em "Concluído"

Caso a tela ao lado apareça, clique em

"Vamos lá"

Mais uma etapa para configurar o Microsoft Teams com o Office Clique em Vamos lá e em Sim na próxima tela para preparar tudo.

Vamos lá

Controle de Conta de Usuário

Deseja permitir que este aplicativo faça alterações no seu dispositivo?

📫 Microsoft

Fornecedor verificado: Microsoft Corporation Origem do arquivo: Disco rígido deste computador

Mostrar mais detalhes

Sim

Caso a tela ao lado apareça, clique em:

"Sim"

# Para permitir a continuidade da instalação do TEAMS;

Aguarde a conclusão da instalação e o fechamento a tela ao lado.

Não

Em seguida, a janela do TEAMS será aberta.

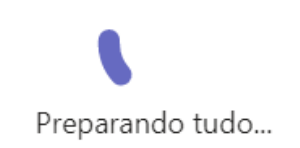

Com o TEAMS aberto clique sobre a opção "Equipes", no menu lateral esquerdo. Observe que várias equipes serão exibidas no seu ambiente TEAMS.

As equipes são exibidas com a identificação da localidade seguida do setor.

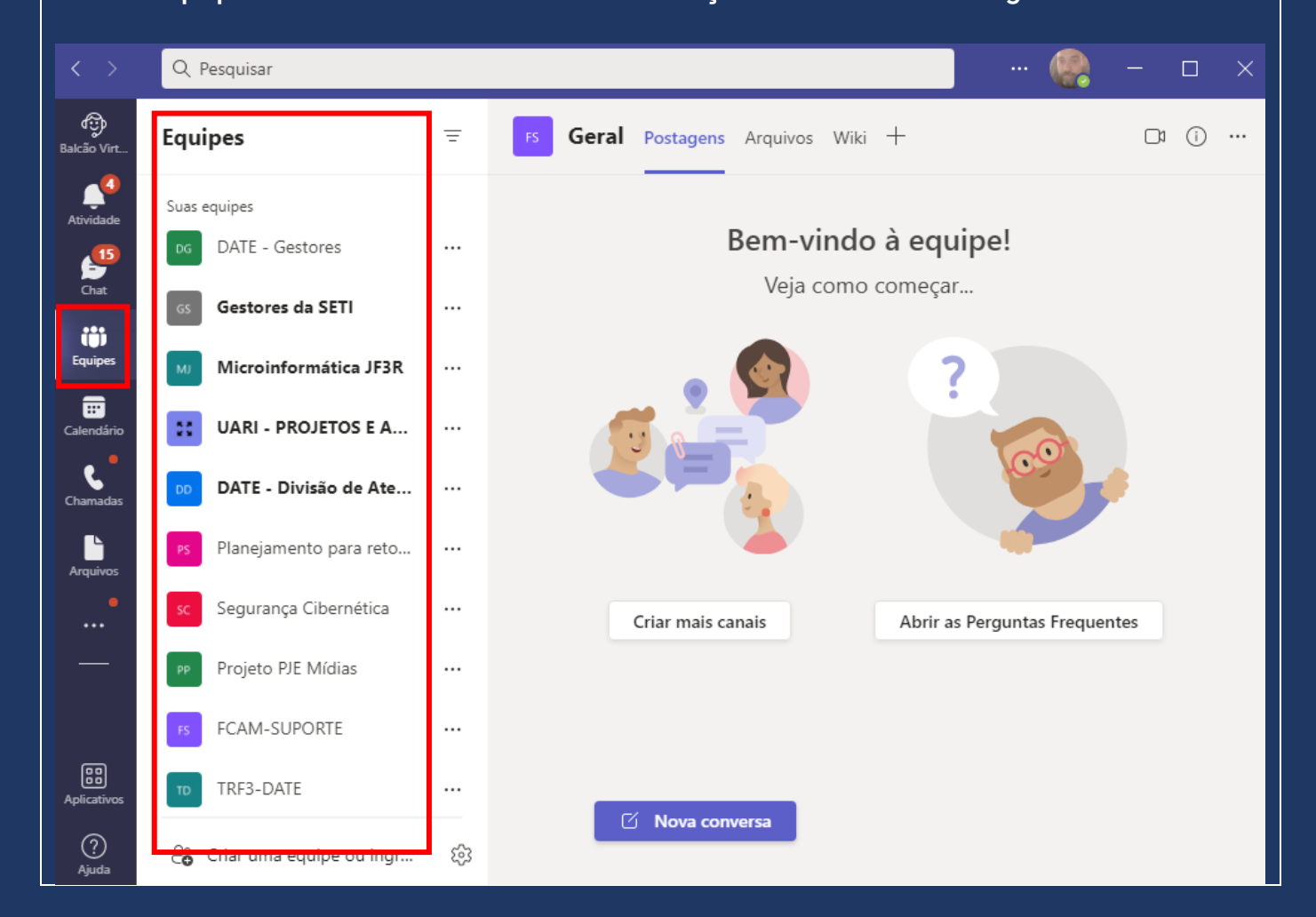

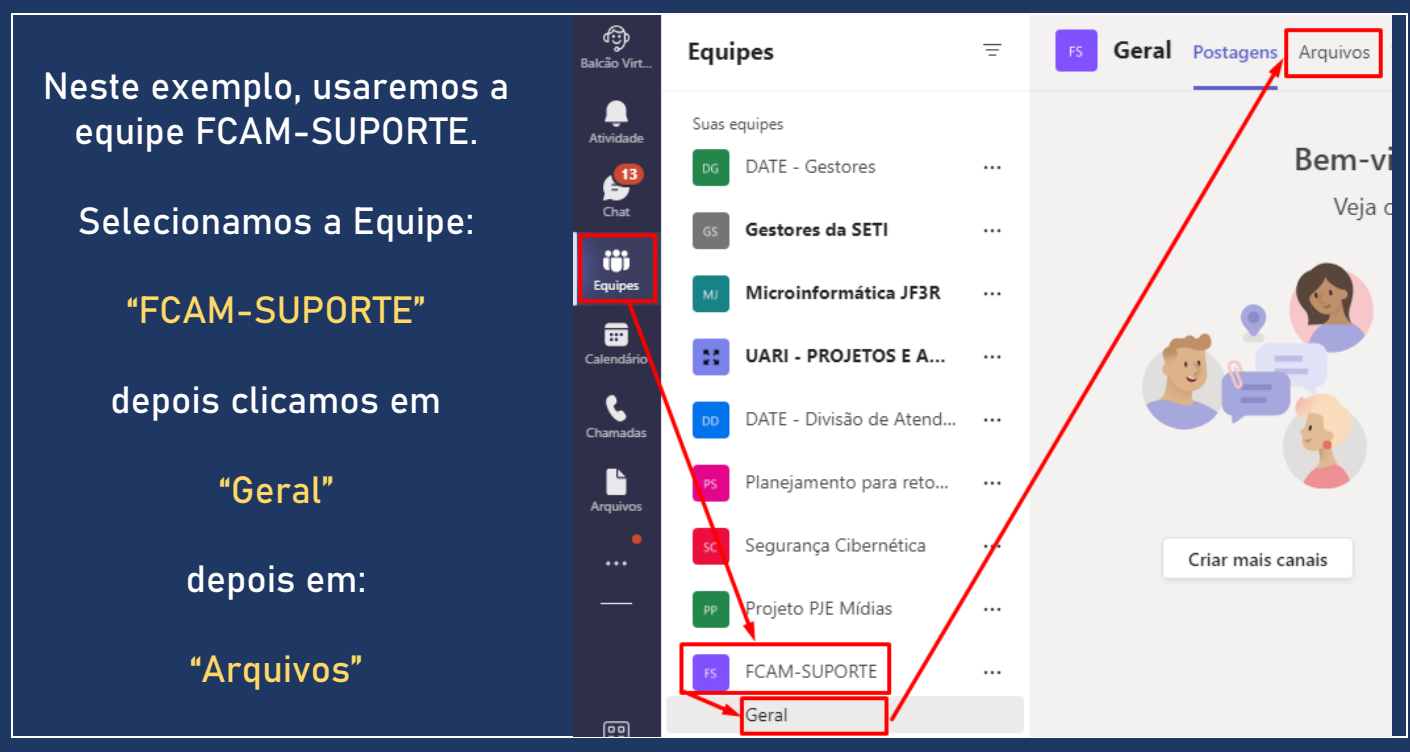

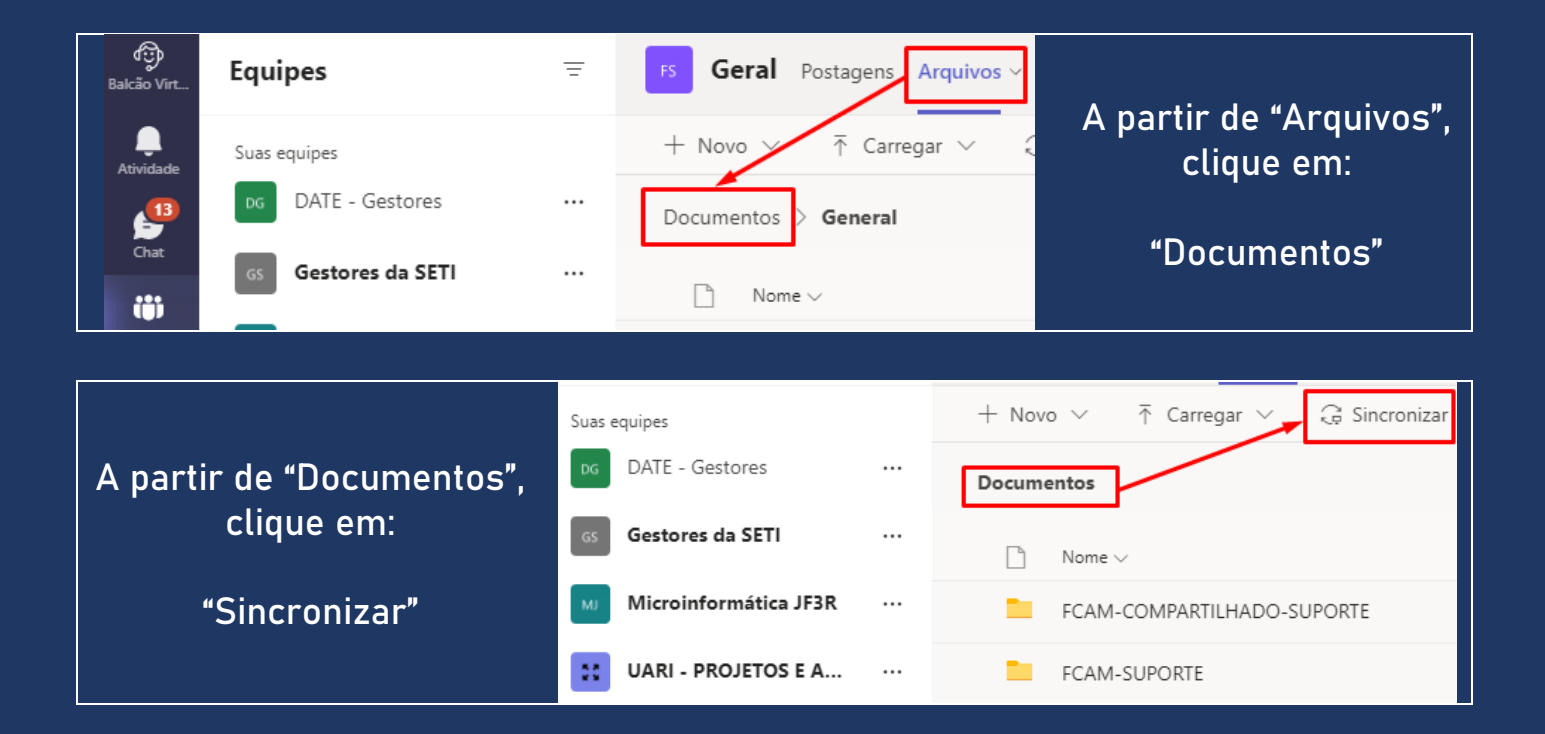

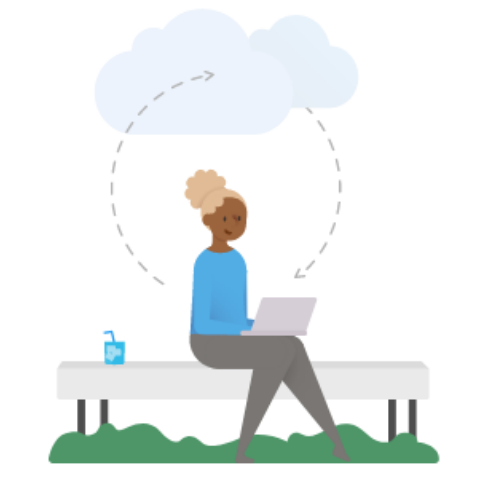

#### Preparando para sincronização...

Estamos nos conectando ao OneDrive em seu dispositivo. Se não houver resposta, talvez seja necessário obter a versão mais recente do OneDrive. Ao clicar em "Sincronizar" será verificado se o OneDrive está instalado e se é a versão atual.

Se sim, você será direcionado para o logon no OneDrive.

Se não, será exibida a imagem ao lado.

Clique em:

"Obter a versão mais recente do Onedrive".

Após o download, abra o Windows Explorer.

Na pasta Downloads, procure o arquivo "OneDriveSetup".

Clique duas vezes sobre o arquivo, para iniciar a instalação.

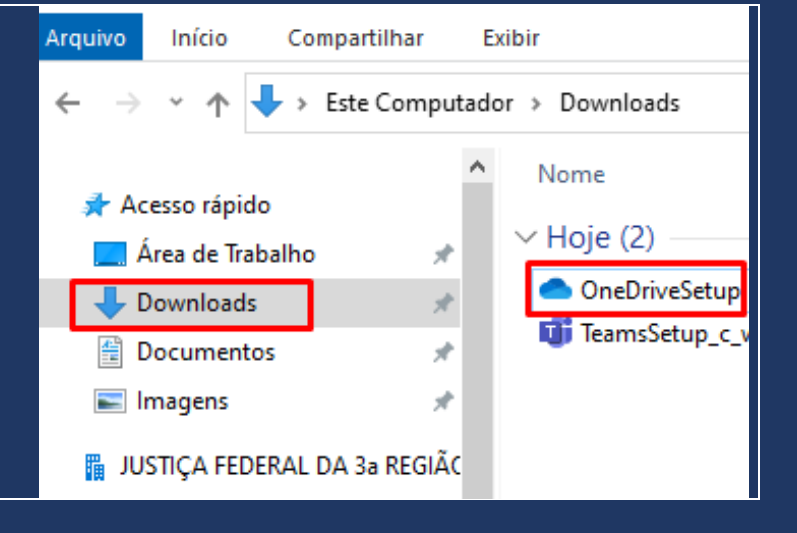

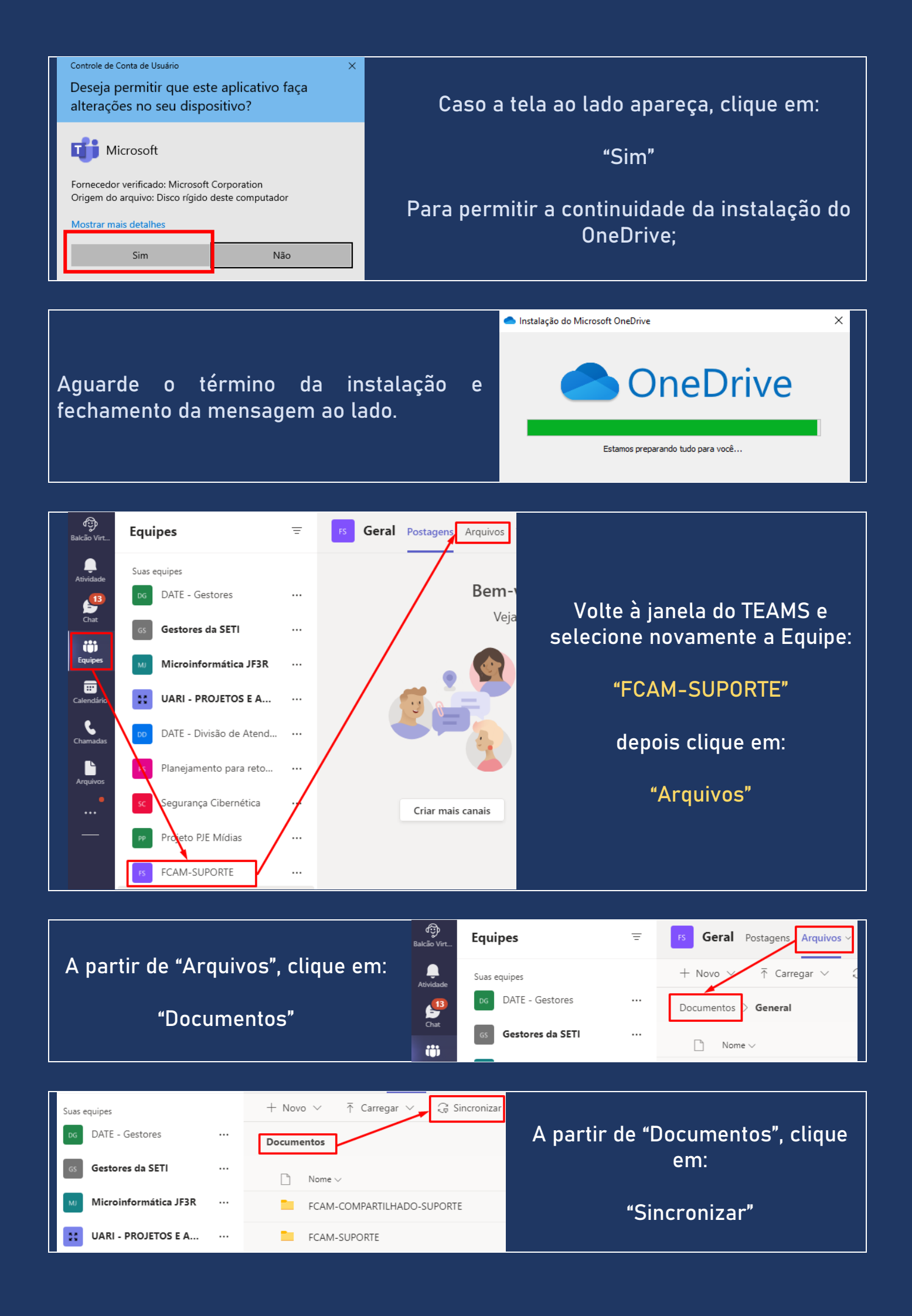

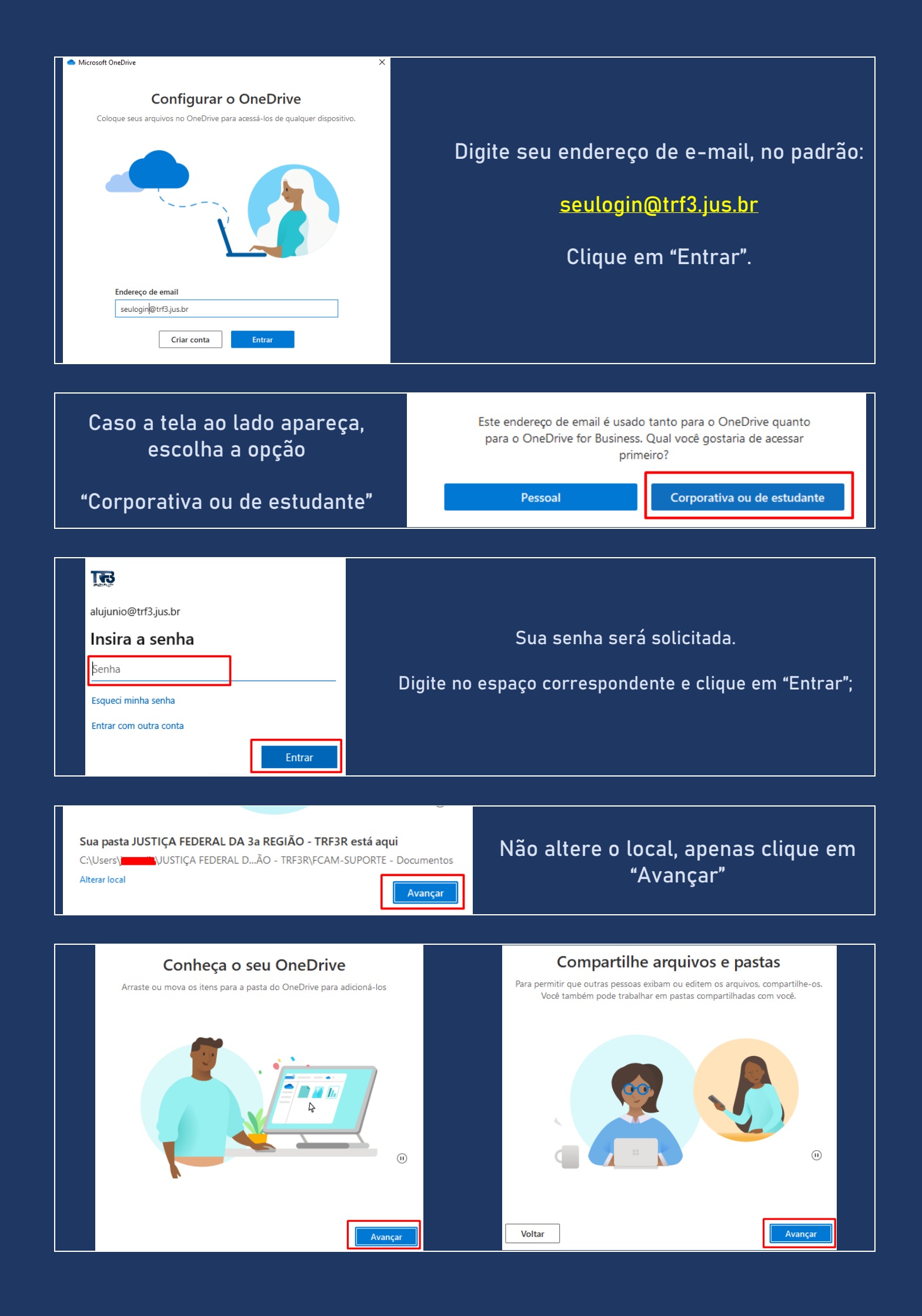

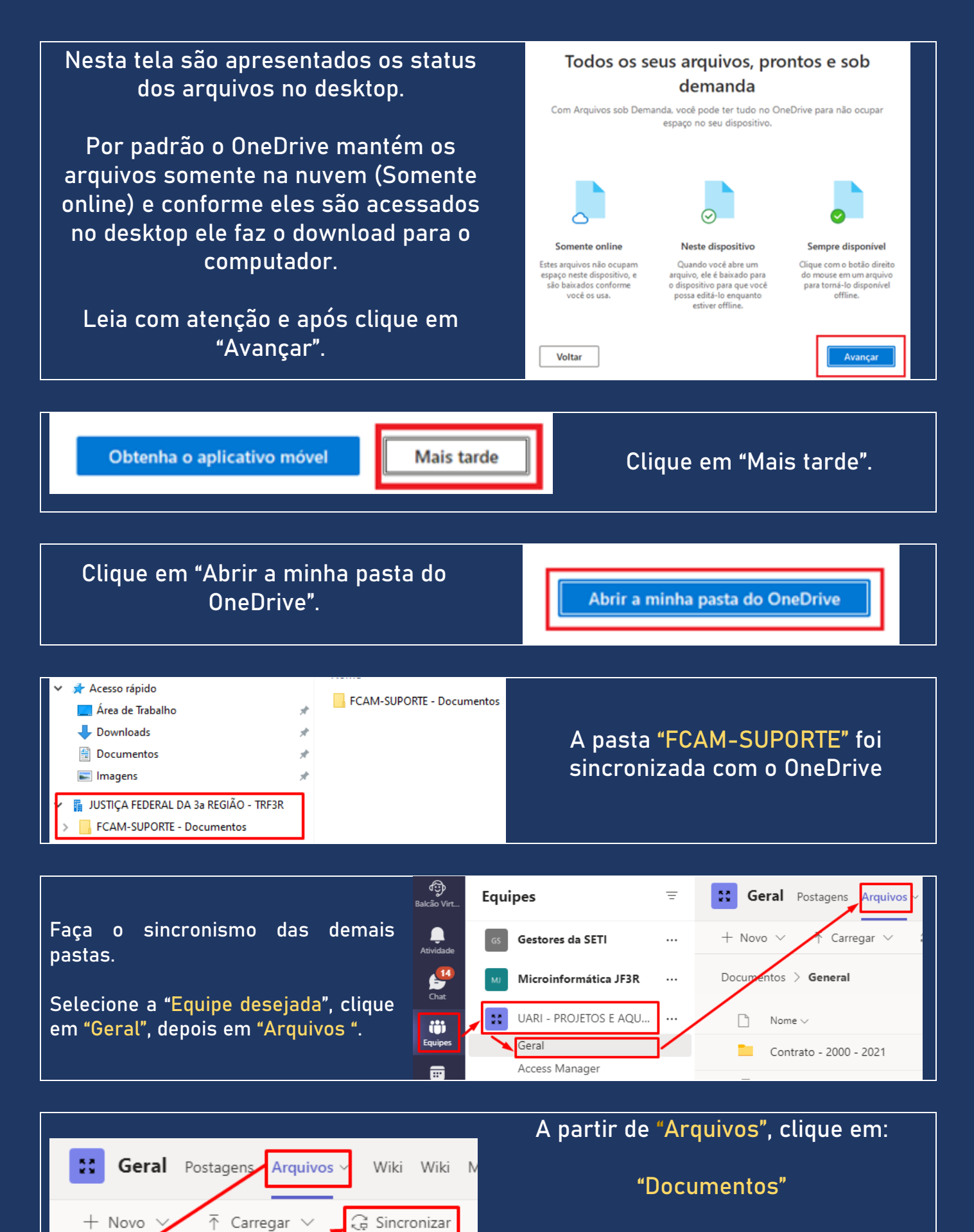

Documentos

Depois em:

"Sincronizar"

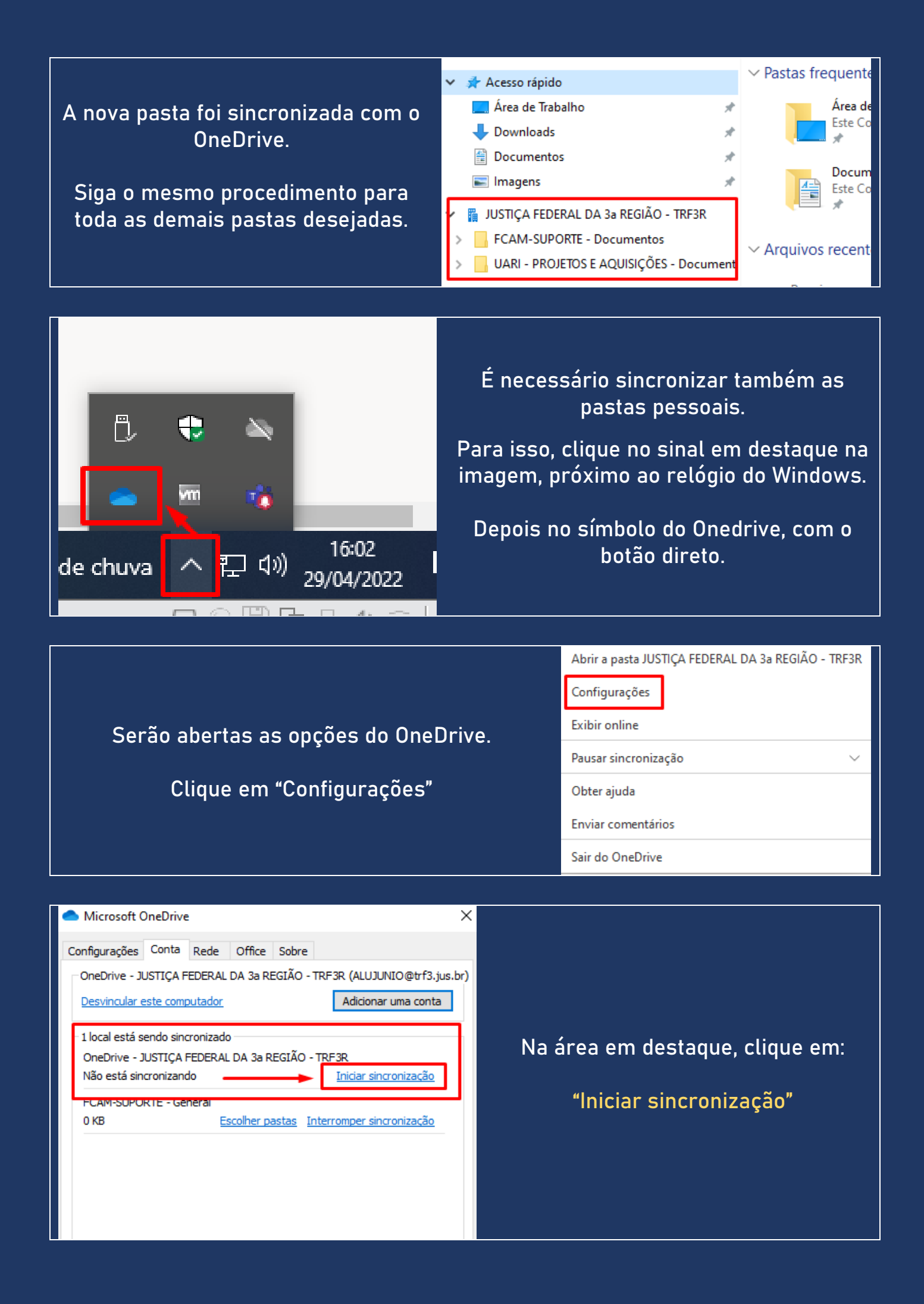

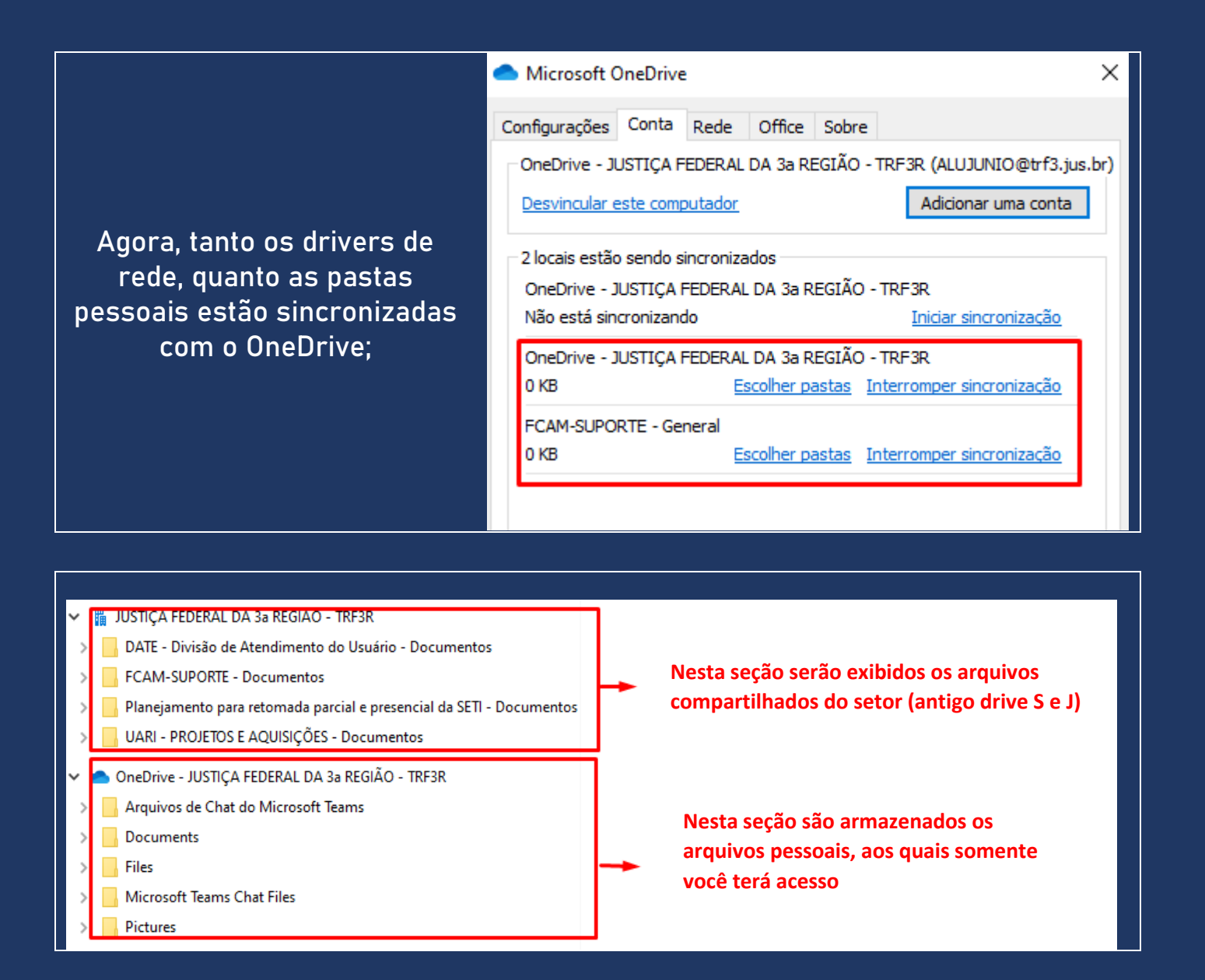

Caso haja dúvidas ou algum problema na utilização do Onedrive, proceda a abertura de chamado.

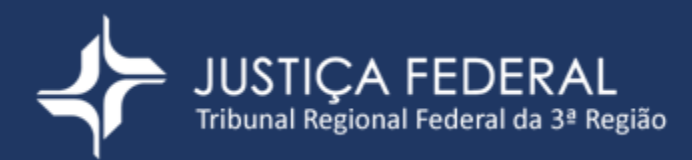